# <u>วิธีการดูรายงานเลขไมล์</u>

- 1.Login เข้าใช้งานโปรแกรม Prosoft GPS Web Application
- 2.เลือก Analysis > รายงานเลขไมล์
- 3.ระบุรายละเอียดในการกรองข้อมูลที่ **Range** (ระบุวันที่, ระบุรหัสรถ ที่ต้องการดูรายงาน)
- 4.กดที่ปุ่ม **Preview**

| 🏥 Tracking 🚺 Analysis 🗈 S                          | hipment | 🕻 Route 🛛 🕰      | Preventive                            | 👗 Setup     | 🤱 Administrator                             | 🔒 Mobile RealTime        | 📲 Log out | admin : บริษัท โปรชอฟท์ คอม |
|----------------------------------------------------|---------|------------------|---------------------------------------|-------------|---------------------------------------------|--------------------------|-----------|-----------------------------|
| Summarize Reports                                  | 📕 ราย   | งานเลขไมล์       |                                       |             |                                             |                          |           | ^                           |
| รายงานสรุปการใช้รถ                                 | Range   |                  |                                       |             |                                             |                          |           |                             |
| Tracking Reports                                   | Range   |                  |                                       |             |                                             |                          |           |                             |
| รายงานการเดินรถรายวัน                              |         |                  | ถึงวันที่                             |             | 08/10/2555                                  | 7                        |           |                             |
| รายงานรายละเอียดการเดินรถ                          |         |                  | รางัสรถ                               | 0574        | ··· x                                       | ถึง พอ-6373              | ··· x     | เลือกรถแบบรายการ            |
| รายงานความเร็วเกินกำหนด                            |         |                  |                                       | NO-5524     |                                             | 10 10 10070              | Dreview   |                             |
| รายงานเลขไมล์                                      |         |                  |                                       |             |                                             |                          | Preview   |                             |
| Oil Reports                                        |         |                  |                                       |             |                                             |                          |           |                             |
| รายงานการเติมป้ามัน                                |         | Document File    | · · · · · · · · · · · · · · · · · · · | 14 4 P      | age 1 of 1 ▶                                | ▶∎ 100% 💌 One Pa         | ge 💌      |                             |
| รายงานการใช้น้ำมัน                                 |         |                  |                                       |             |                                             |                          |           | <u>^</u>                    |
| รายงานเปรียบเทียบอัตราการใช้น้ำมัน                 |         |                  |                                       |             |                                             |                          |           |                             |
| Alert Reports                                      |         |                  |                                       |             |                                             |                          |           | =                           |
| รายงานแจ้งเดือนเหตุการณ์                           |         |                  |                                       |             | าเริ่ม                                      | ท โปรหองไท์ คอบเทค ถำกัด |           |                             |
| รายงานแจ้งเดือน SMS                                |         |                  |                                       |             | 515                                         | รายงานเลขไมล์            |           |                             |
| Dashboards 🔨                                       |         | ถึงวันที่ 08/10/ | 2555 รหัสรถ ณย-9524 เ                 | ั้ง พอ-6373 |                                             |                          |           |                             |
| กราฟสถิติการใช้รถ                                  |         | รหัสรอ           | ทะเบีย                                | นรถ         | วัน-เวลาเลขไมล์                             | เลขไมส์                  | วัน-เวเ   | ลาล่าสด                     |
| กราพการเช่นามนของรถรายวน<br>คราฟอัตราควรใจข้ไว่งับ |         | ณย-9524          |                                       | 524         | 10/04/2555_08:30:00                         | 82 345 00                | 08/10/255 | 5 12:01:14                  |
| กราพยุตราการเขนามน<br>กราฟเปรียบเทียบการใช้ป้ามัน  |         | 10-6373          | 110-63                                | 173         | 21/05/2555 15:55:00                         | 17 498 00                | 08/10/255 | 5 12:20:11                  |
| กราฟความเร็วในการขับรถรายวัน                       |         |                  |                                       |             | **************************************      | 1,490.00                 |           |                             |
| กราฟความถี่ของการใช้ความเร็ว                       |         |                  |                                       |             | ни<br>:==:==::::::::::::::::::::::::::::::: |                          |           |                             |
| กราฟอุณหภูมิของรถรายวัน                            |         |                  |                                       |             |                                             |                          |           |                             |
|                                                    |         |                  |                                       |             |                                             |                          |           |                             |
|                                                    |         |                  |                                       |             |                                             |                          |           |                             |
|                                                    |         |                  |                                       |             |                                             |                          |           |                             |
|                                                    |         |                  |                                       |             |                                             |                          |           |                             |
|                                                    |         |                  |                                       |             |                                             |                          |           |                             |
|                                                    |         |                  |                                       |             |                                             |                          |           |                             |
|                                                    |         |                  |                                       |             |                                             |                          |           |                             |
|                                                    |         |                  |                                       |             |                                             |                          |           | Ŧ                           |

#### 6.การแสดงข้อมูลของรายงานเลขไมล์

## บริษัท โปรซอฟท์ คอมเทค จำกัด

### รายงานเลขไมล์

# ถึงวันที่ 08/10/2555 รหัสรถ ณย-9524 ถึง พอ-6373

| รหัสรถ   | ทะเบียนรถ     | วัน-เวลาเลขไมล์     | เลขไมส์   | วัน-เวลาล่าสุด      | เลขไมล์ล่าสุด |
|----------|---------------|---------------------|-----------|---------------------|---------------|
| ณย-9524  | ณย-9524       | 10/04/2555 08:30:00 | 82,345.00 | 08/10/2555 12:01:14 | 90,082.63     |
| 110-6373 | 110-6373      | 21/05/2555 15:55:00 | 17,498.00 | 08/10/2555 12:20:11 | 22,305.13     |
| รวมจำนวน | เรถทั้งสิ้น 2 | ลัน                 |           |                     |               |

| วัน-เวลาเลขไมล์ | แสดงวัน-เวลาบันทึกเลขไมล์ ดึงข้อมูลจากหน้าต่างเพิ่มเลขไมล์            |
|-----------------|-----------------------------------------------------------------------|
| เลขไมล์         | แสดงเลขไมล์ของรถ ดึงข้อมูลจากหน้าต่างเพิ่มเลขไมล์                     |
| วัน-เวลาล่าสุด  | แสดงวันที่ต้องการดูข้อมูล                                             |
| เลขไมล์ล่าสุด   | คำนวณจาก เลขไมล์ + ระยะทาง(ตั้งแต่วัน-เวลาเลขไมล์ ถึง วัน-เวลาล่าสุด) |